## INTRODUÇÃO

# M A N U A L Portal do Cliente

THOMSON REUTERS

**NVIO**<sup>®</sup>

O portal do cliente "ONVIO" , tem o objetivo de integrar a rotina dos clientes à contabilidade de forma simples, deixando de lado os formulários e e-mails, assim, agregando maior agilidade e segurança ao processo.

CN

\*Material de uso exclusivo da Continuwa para orientação de seus clientes, não podendo ser compartilhado para terceiros nem comercializado ou reproduzido para outros fins.

### **TIVAÇÃ** 0 A E A C E S S O D

O cliente é convidado via e-mail pela sua contabilidade a registrar-se na plataforma:

### Registre-se no Portal do Cliente

Olá JULIANNE VIEIRA,

Você foi convidado por Julianne Prado do escritório CONTINUWA CONTABILIDADE DIGITAL LTDA para registrar a sua conta no Portal do Cliente. Para começar a utilizar o Onvio, confirme sua conta clicando no botão Registre Agora abaixo.

### **REGISTRE AGORA**

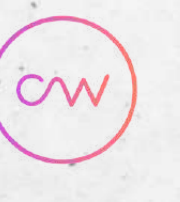

THOMSON REUTERS

### REGISTRE-SE

## LOGIN

Após registrar-se, acesse a aba do cliente no link: onvio.com.br/clientcenter Insira o login e a senha para ter acesso à área do cliente

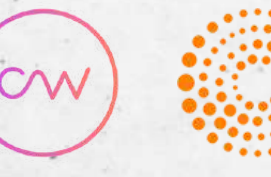

THOMSON REUTERS

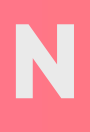

| ይ | xxxx@gmail.com |  |
|---|----------------|--|
|---|----------------|--|

**....** 

Redefinir Senha

ENTRAR

### Ajuda de login do Portal do Cliente

## TELA INICIAL

No calendário mostra todos os documentos que possuem vencimentos.

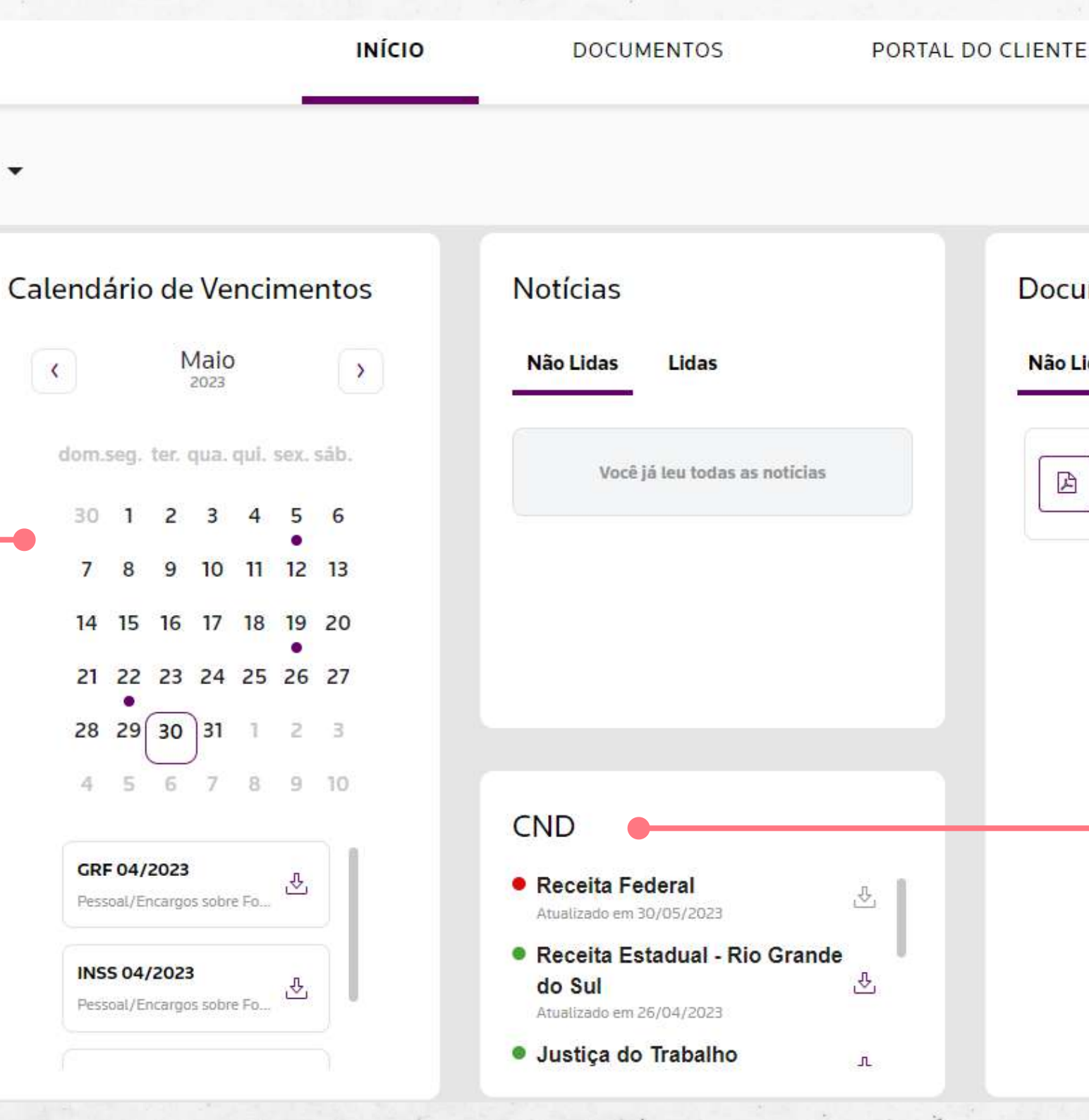

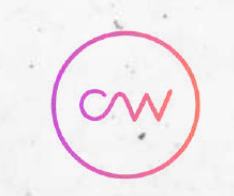

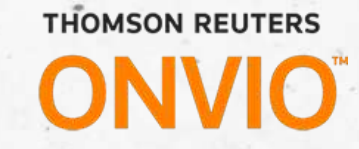

Documentos

Não Lidos 1 Lidos

A

Guia DAS 04/2023 Fiscal/Simples Nacional/DAS 22/05/2023

J.

Aqui mostra os documentos já publicados mas que não foram visualizados.

CND verifica as principais certidões da empresa e seus status, podendo já baixar cada um.

Em

.

|                                | DOCUMENTOS                                                                                             | THOMSON REUTERS<br>ONVIO |
|--------------------------------|----------------------------------------------------------------------------------------------------|--------------------------|
|                                |                                                                                                    |                          |
|                                |                                                                                                    |                          |
|                                |                                                                                                    |                          |
| ontinuwa Contabilidade Digital | INÍCIO DOCUMENTOS PORTAL DO CLIENTE O Julianne Vieira JULIANNE VIEIRA -                                |                          |
|                                |                                                                                                    |                          |
| presa: CONTINUWA CONTA         |                                                                                                    |                          |
| 🗋 Administrativo               | C Adicionar 🗄 Baixar 📅 Excluir 🖸 Enviar                                                                |                          |
| Certidão Negativa de Débito    | Nome     Comentários     Data de publicação ↓     Data de Vencimento     Adicionado por     Modificado |                          |
| Contabilidade                  | Nenhum documento para exibir.                                                                          |                          |
| Financeiro                     |                                                                                                    |                          |
| Fiscal                         |                                                                                                    |                          |
| D Patrimônio                   |                                                                                                    | 1. · · · · · ·           |
| Pessoal                        |                                                                                                    |                          |
| Registro de Empresas           |                                                                                                    |                          |
|                                |                                                                                                    | and the second           |
|                                |                                                                                                    |                          |
|                                |                                                                                                    |                          |
|                                |                                                                                                    |                          |
|                                | Aqui seus documentos iá nublicados ficam armazenados na                                                |                          |

Aqui seus documentos já publicados ficam armazenados na nuvem da própria plataforma, e também todo o seu histórico.

### O R T A L D Ρ C L I E N T E

Solicitação de Serviço

### Acesse a aba PORTAL DO CLIENTE

para acessar todos os tipos de Solicitações.

. . . . . . . . . . . . . .

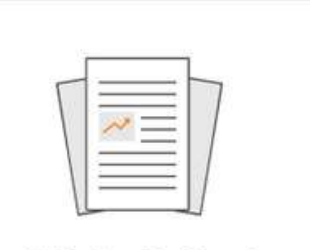

Solicitação Geral

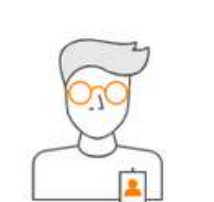

Cadastro de Estagiário

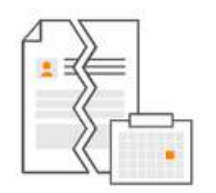

Aviso Prévio de Rescisão

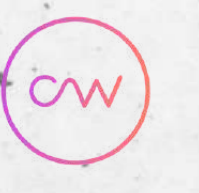

THOMSON REUTERS

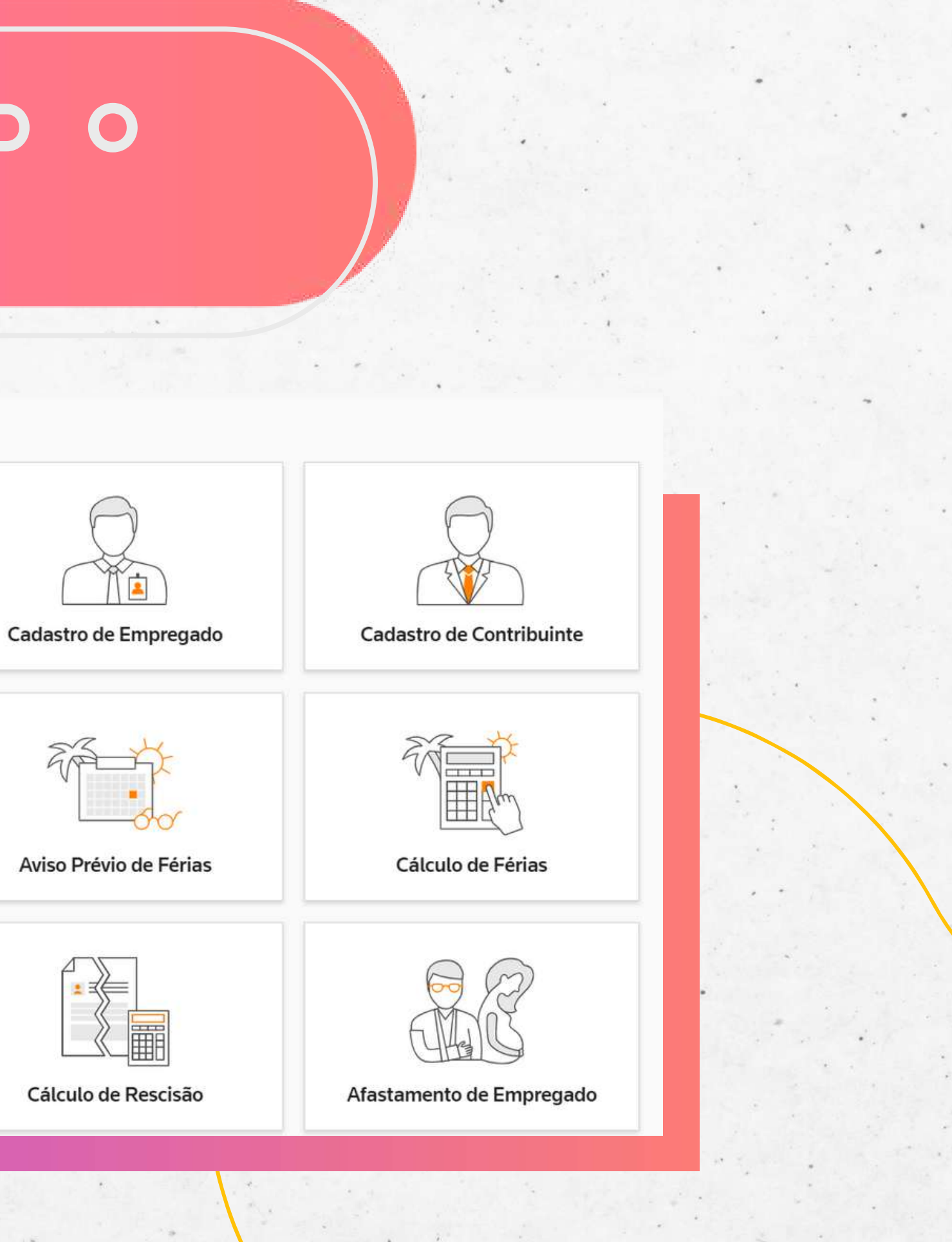

# S O L I C I T A Ç Ã O D SERVICOS-GERAL

Solicitação de Serviço

Solicitação Geral

Cadastro de Empregado

Cadastro de Contribuinte

Cadastro de Estagiário

Aviso Prévio de Férias

Cálculo de Férias

Aviso Prévio de Rescisão

Cálculo de Rescisão

### Aaba SOLICITAÇÃO GERAL

refere-se a solicitações que não tenha um processo específico como:
Informações sobre dúvidas
Pedidos e Envio de Documentos

- Relatórios Diversos
- Alterações Salariais
- Alterações de Jornada
- Alterações de Dados Bancários
- etc.

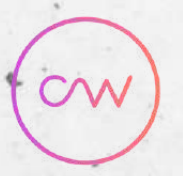

THOMSON REUTERS

E

# S O L I C I T A Ç Ã O D SERVICOS-GERAL

1 - Preenchimento da Solicitação Geral

**EMPRESA** - Selecione a empresa do seu grupo empresarial que deseja a solicitação.

DEPARTAMENTO - Selecione DEPARTAMENTO DESEJADO

**ASSUNTO** - Título da sua Solicitação Ex.: Solicitação de Documentos, Alteração Salarial, Jornada...

DESCRIÇÃO - Descreva detalhadamente o que deseja.

Ex.: Solicito alteração na jornada do colaborador FULANO para a SEG a SEX 9h às 18h

EXPECTATIVA DE CONCLUSÃO-

Informar a data de retorno esperada. Lembrando que temos prazo definidos para cada serviço.

LOCALIZE UM ARQUIVO: Caso haja documentos complementares, anexá-los.

| Assunto                          |                                    |         |
|----------------------------------|------------------------------------|---------|
| Descrição                        |                                    |         |
|                                  |                                    |         |
|                                  |                                    |         |
|                                  |                                    |         |
| Expectativa de con<br>DD/MM/AAAA | clusão - opcional                  |         |
| Expectativa de con<br>DD/MM/AAAA | clusão - opcional                  |         |
| Expectativa de con<br>DD/MM/AAAA | clusão - opcional<br>Arraste um ar | quivo a |

2 - Envie a Solicitação, clicando no botão ADICIONAR no canto superior direito

ADICIONAR

Е

CN

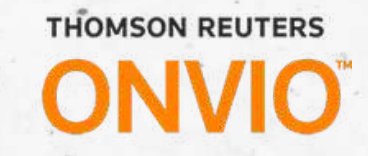

CANCELAR

# SOLICITAÇÃO DE SERVIÇOS-ADMISSÃO

### Para solicitações de Admissão, selecione o menu CADASTRO DE EMPREGADOS

para a admissão de colaboradores CLT

Temos ainda as opções de:

- CADASTRO DE CONTRIBUINTES
- CADASTRO DE ESTAGIÁRIOS

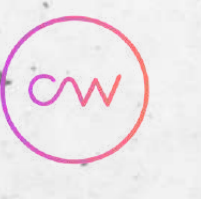

THOMSON REUTERS

- Solicitação de Serviço
  - Solicitação Geral
  - Cadastro de Empregado
  - Cadastro de Contribuinte
  - Cadastro de Estagiário
  - Aviso Prévio de Férias
  - Cálculo de Férias
  - Aviso Prévio de Rescisão
  - Cálculo de Rescisão

# SOLICITAÇÃO DE SERVIÇOS-ADMISSÃO

1 - Será apresentado os campos a serem preenchidos referente aos dados do colaborador que será admitido. As informações são separadas por abas:

### Geral, Profissional, Pessoal, **Documentos e Dependentes.**

2 - Ao final do preenchimento, é só clicar na opção salvar e enviar para o escritório no canto superior direito da imagem e pronto, sua solicitação foi criada!

| 10.00 |
|-------|
|       |

SALVAR E ENVIAR PARA O ESCRITÓRIO

RASCUNHO

CANCELAR

Prazo para registro é de 05 dias. Enviar solicitação com antecedência.

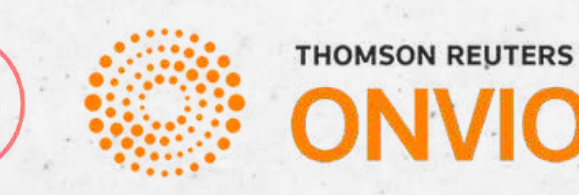

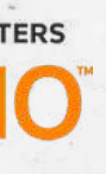

# SOLICITAÇÃO DE SERVIÇOS-FÉRIAS

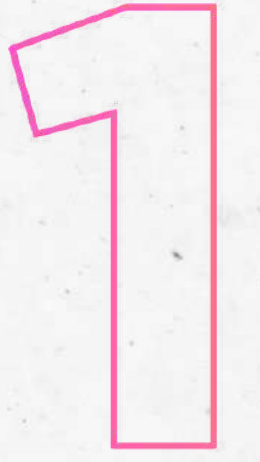

Para solicitações de férias, selecione o menu FÉRIAS

Solicitação de Serviço

Solicitação Geral

Cadastro de Empregado

Cadastro de Contribuinte

Cadastro de Estagiário

Aviso Prévio de Férias

Cálculo de Férias

Aviso Prévio de Rescisão

Cálculo de Rescisão

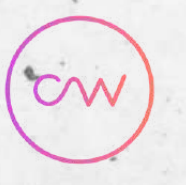

THOMSON REUTERS

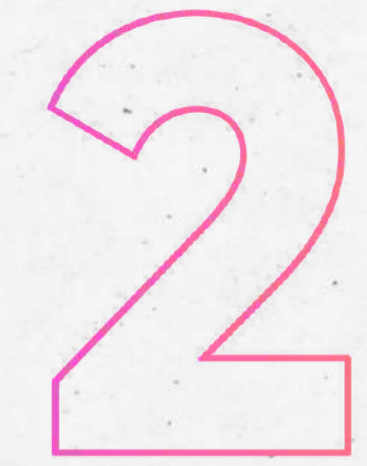

O cliente tem a opção de solicitar o "Aviso de Férias" ou o "Cálculo de Férias", basta selecionar o que deseja.

### Solicitações de Cálculo de Férias

| ⊕ A | 🕀 Adicionar 🛛 💭 Atu |    | C Atualizar [→ Exportar |           |  |
|-----|---------------------|----|-------------------------|-----------|--|
| ID  | Situaçã             | io | Último Trâmite          | Empregado |  |

# SOLICITAÇÃO DE SERVIÇOS-FÉRIAS

1 - Preenchimento de Solicitação de Férias

EMPREGADO - Selecione o empregado que gozará das férias; DATA DE INICIO DO GOZO- O1º dia de gozo das férias; **DIAS DE GOZO-** Quantidade de dias das férias; PAGAR ABONO OU 13° - Selecione "SIM" caso o colaborador converta 1/3 das férias em abono pecuniário ou adiantar a 1ª parcela do 13º ASSUNTO - Nome do colaborador que gozará das férias; **Ex.: FÉRIAS FULANO** 

DESCRIÇÃO - Detalhe a solicitação; Ex.: Solicito férias do Fulano, início em 01/10, 30 dias de gozo.

EXPECTATIVA DE CONCLUSÃO - Informar a data de retorno esperada; LOCALIZE UM ARQUIVO - Caso deseja anexar um documento complementar. Envie a solicitação, clicando no botão adicionar no canto superior direito.

ADICIONAR

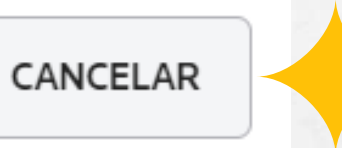

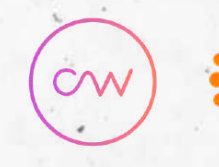

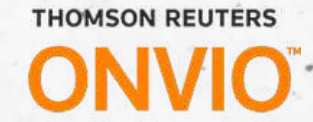

# SOLICITAÇÃO DE SERVIÇOS-RESCISÃO

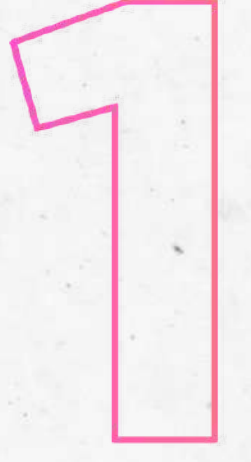

Para solicitações de Rescisão, selecione o menu RESCISÃO

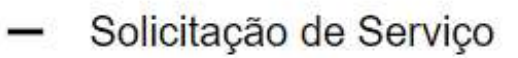

Solicitação Geral

Cadastro de Empregado

Cadastro de Contribuinte

Cadastro de Estagiário

Aviso Prévio de Férias

Cálculo de Férias

Aviso Prévio de Rescisão

Cálculo de Rescisão

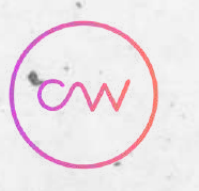

THOMSON REUTERS

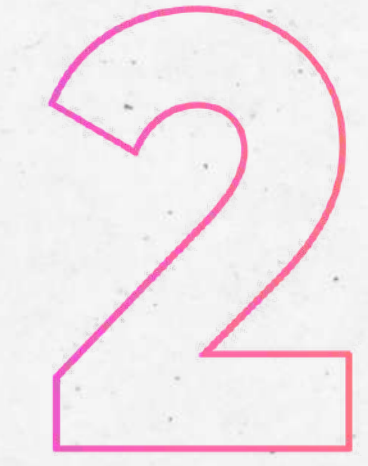

O cliente tem a opção de solicitar o "Aviso de Rescisão" ou o "Cálculo de Rescisão", basta selecionar o que deseja.

### Solicitações de Aviso Prévio de Rescisão

| ⊕A | dicionar | ⊖ Atualizar | [→ Exportar    | 11        |
|----|----------|-------------|----------------|-----------|
| D  | Situaçã  | io          | Último Trâmite | Empregado |

# SOLICITAÇÃODESERVIÇOS-RESCISÃO

EMPREGADO - Selecione o empregado que será demitido;

DATA DE DEMISSÃO - Informe a data de desligamento;

MOTIVO DA RESCISÃO - Selecione o motivo do desligamento;

DATA INÍCIO AVISO PRÉVIO: Informar data do aviso.

TIPO DE AVISO PRÉVIO - TRABALHADO, INDENIZADO ou DISPENSA DO AVISO;

**A S S U N T O -** Informe o nome do colaborador que será demitido Ex.: RECISÃO FULANO

**DESCRIÇÃO** - Na solicitação de Cálculo de Rescisão, detalhe os apontamentos para o processo de rescisão.

Ex.: Solicito o desligamento de FULANO, conforme lançamentos: PAGAMENTO H.E 50% 2H00 e DESCONTO VR não utilizado de R\$100,00

**EXPECTATIVA DE CONCLUSÃO -** Informar a data de retorno esperada;

LOCALIZE UM ARQUIVO - Em casos de "Pedidos de Demissão", é importante anexar a Carta de Pedido de Demissão escrita pelo colaborador

Envie a solicitação no botão ADICIONAR no canto superior direito.

|                     |                  | 2 |    |
|---------------------|------------------|---|----|
|                     |                  |   |    |
| Concedido por       |                  |   |    |
| EMPREGADO EMP       | PREGADOR         |   |    |
| Dete de suize       |                  |   |    |
|                     |                  |   |    |
| DU/MIM/AAAA         | <u>++</u>        |   |    |
| Assunto             |                  |   |    |
|                     |                  |   | 1  |
|                     |                  |   | -0 |
| Descrição           |                  |   |    |
|                     |                  |   |    |
|                     |                  |   |    |
|                     |                  |   |    |
|                     |                  |   |    |
| Expectativa de conc | lusão - opcional |   |    |
|                     | Ħ                |   |    |
| DD/MM/AAAA          |                  |   |    |
| DD/MM/AAAA          |                  |   |    |

# SOLICITAÇÃO DE SERVIÇOS-AFASTAMENTO

### Para solicitações de afastamento, selecione o menu AFASTAMENTO

Cadastro de Emp

Cadastro de Cont

Cadastro de Estad

Aviso Prévio de F

Cálculo de Férias

Aviso Prévio de R

Cálculo de Rescis

Afastamento de

Lançamento de R

Adicione uma solicitação:

Solicitações de Afastamento de Empregado

| Adicionar  | ${\mathcal G}$ Atualizar | [→ Exportar    |           |
|------------|--------------------------|----------------|-----------|
| ID Situaçã | ăo                       | Último Trâmite | Empregado |

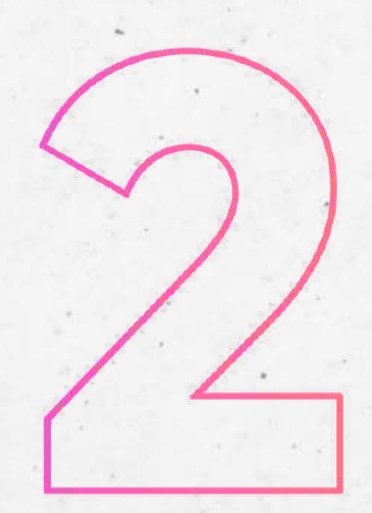

THOMSON REUTERS

CN

| regado    |       |
|-----------|-------|
| tribuinte |       |
| giário    |       |
| érias     |       |
| i.        |       |
| Rescisão  |       |
| são       | · · · |
| Empregadc |       |
| Rubricas  |       |

# SOLICITAÇÃO DE SERVIÇOS-AFASTAMENTO

1 - Preenchimento de Solicitação de Férias

EMPREGADO - Selecione o empregado que será afastado;

**TIPO DE AFASTAMENTO -** Selecione o tipo de afastamento;

DATA DO AFASTAMENTO - Conforme Atestado Médico; **TIPO-** Típico, Doença Profissional ou Trajeto.

NÚMERO DE CAT- Após a abertura da CAT (em Acidente de Trabalho) informe o número (quando for o caso - não enviamos informações de SST).

SST (Saúde e Segurança do Trabalho). Contrate uma empresa especializada.

ASSUNTO - Nome do colaborador que será afastado. **Ex.: AFASTAMENTO FULANO** 

**DESCRIÇÃO -** Detalhe a solicitação.

Ex.: Segue atestado médico para afastamento de Fulano

**EXPECTATIVA DE CONCLUSÃO -** Informar a data de retorno esperada; LOCALIZE UM ARQUIVO - É obrigatório o anexo do Atestado Médico

Envie a solicitação, clicando no botão **ADICIONAR** no canto superior direito.

|                      |                |             | • |
|----------------------|----------------|-------------|---|
| Data de afastamento  | o - opcional   | Data da CAT |   |
| DD/MM/AAAA           | 薛              | DD/MM/AAAA  | 曲 |
| Tipo                 |                |             |   |
| 🔵 Típico             |                |             |   |
| 🔵 Doença profissio   | onal ou do tra | abalho      |   |
| 🔿 Trajeto            |                |             |   |
| Número da CAT        |                |             |   |
| KOINEIO DA CAT       |                |             |   |
|                      |                |             |   |
| Assunto              |                |             |   |
|                      |                |             |   |
|                      |                |             |   |
| Descrição            |                |             |   |
|                      |                |             |   |
|                      |                |             |   |
|                      |                |             |   |
|                      |                |             |   |
|                      |                |             |   |
|                      | usão - opcior  | nal         |   |
| Expectativa de concl |                |             |   |
| DD/MM/AAAA           | (TTT)          |             |   |

### S O L I C I T A Ç Ã 0 Ε D ERVIÇOS-FOLHA S

Cadastro de Estagiário

Aviso Prévio de Férias

Cálculo de Férias

Aviso Prévio de Rescisão

Cálculo de Rescisão

Afastamento de Empregado

Lançamento de Rubricas

Manifestação de NF-e

Protocolos

Para solicitações de Folha de Pagamento, selecione o menu

### LANÇAMENTO DE RUBRICAS

e adicione uma solicitação:

Adicionar

💭 Atualizar

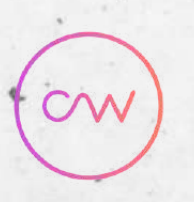

THOMSON REUTERS

[→ Exportar

# S O L I C I T A Ç Ã O D SERVIÇOS-FOLHA

Será apresentada a seguinte tela, onde os campos deverão ser preenchidos com informações sobre:

### TIPO DE LANÇAMENTO

(Folha Mensal, Adiantamento ou PLR) e

### COMPETÊNCIA DOS LANÇAMENTOS

Caso não tenha as rúbricas desejadas, entrar em contato com a sua contabilidade e solicitar liberação.

### Lancamento

| po de lançamen | to     | Competência |         |
|----------------|--------|-------------|---------|
| ADIANTAMENTO   | MENSAL | PLR         | 05/2023 |

| Rub | Rubricas |   |                    |  |  |
|-----|----------|---|--------------------|--|--|
|     | Nome     |   | 150 - HORAS EXTRAS |  |  |
|     | Fulano   | Ġ |                    |  |  |

Descrição - opcional

Aqui coloque as informações adicionais desejadas.

THOMSON REUTERS

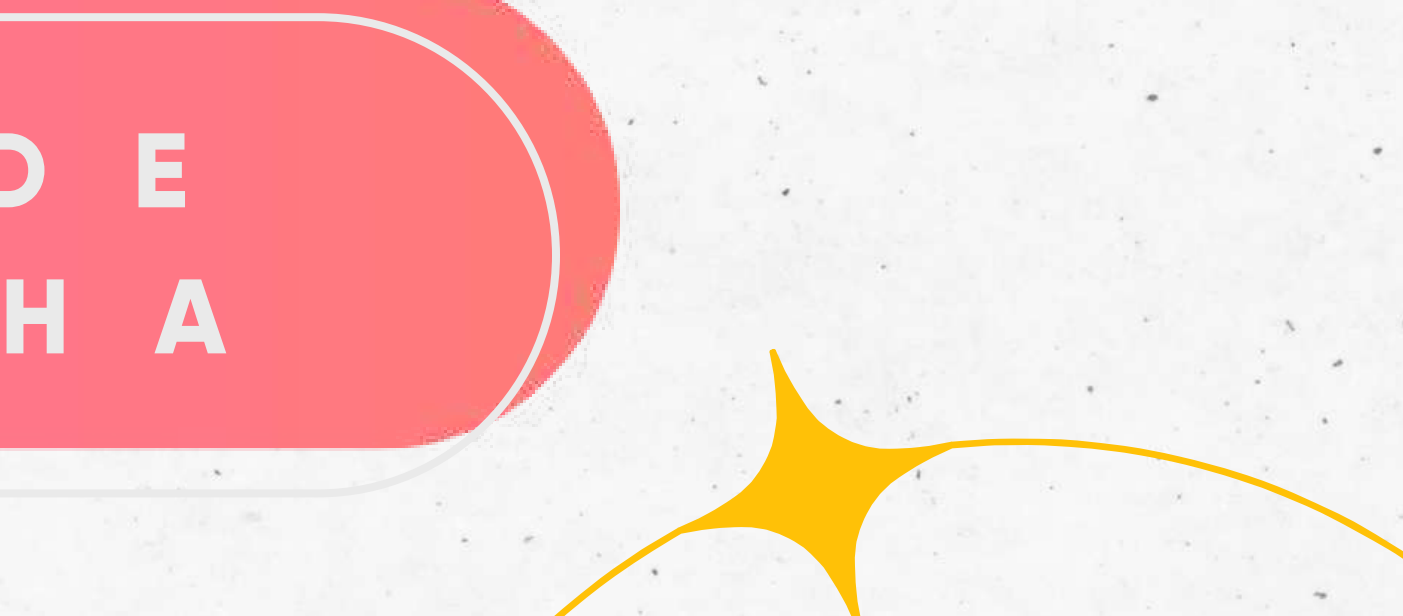

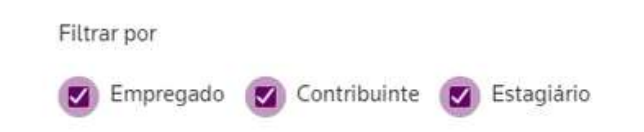

|                   | Adicionar todos os funcionários | Adicionar funcionários     Bxctuir |
|-------------------|---------------------------------|------------------------------------|
| 40 - HORAS FALTAS | 200 - HORAS EXTRAS 100%         | 20 - GRATIFICACOES                 |
|                   |                                 |                                    |

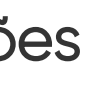

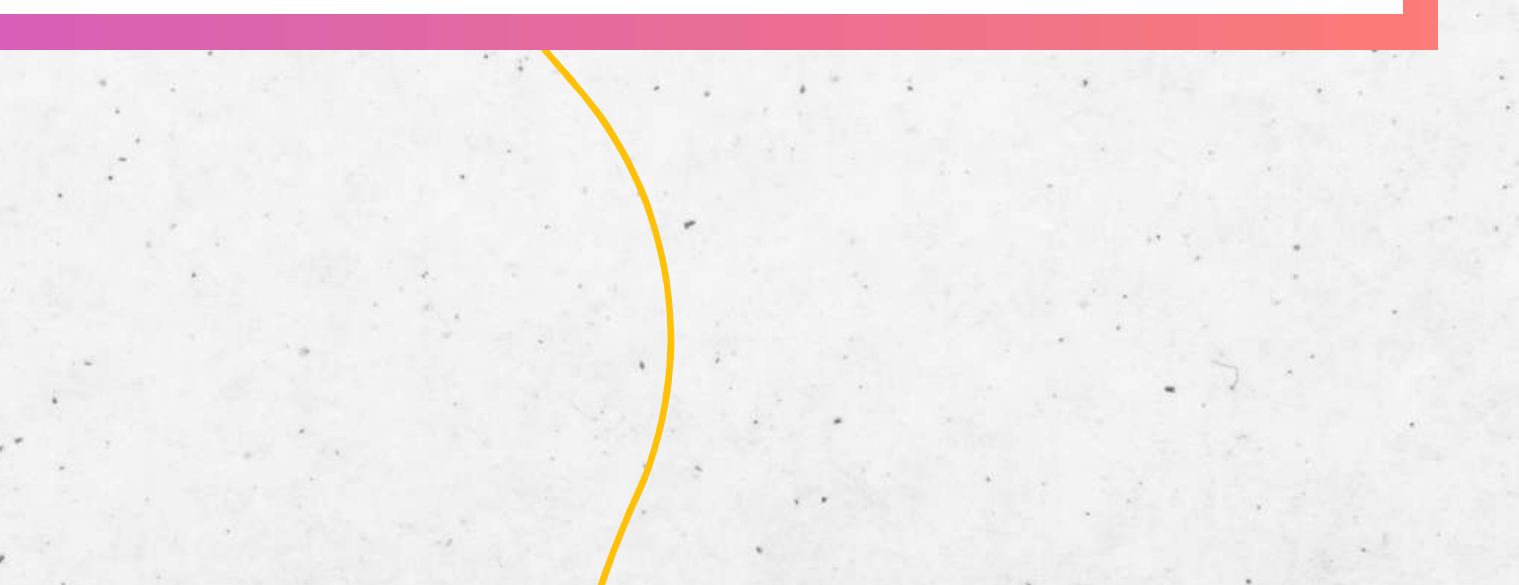

# S O L I C I T A Ç Ã O D SERVIÇOS-FOLHA

Após o preenchimento dos campos anteriores, será disponibilizado a opção de inclusão dos empregados com a **RELAÇÃO DE EMPREGADOS ATIVOS** 

| Lançamento              |             |                                         |
|-------------------------|-------------|-----------------------------------------|
| Tipo de lançamento      | Competência | Filtrar por                             |
| ADIANTAMENTO MENSAL PLR | 07/2021     | 🥑 Empregado 🧭 Contribuinte 🧭 Estagiário |

| Rubricas |                             |               |                     | Adicionar todos os funcionários |                   |                    |                   |        |
|----------|-----------------------------|---------------|---------------------|---------------------------------|-------------------|--------------------|-------------------|--------|
|          | Nome                        | ADICIONAL NOT | 246 - DESC. DIVERSO | 211 - HORAS EXTRA               | 216 - HORAS EXTRA | 245 - DIFERENÇA SA | 234 - REEMBOLSO D | 37 - ( |
|          | AGOSTINHO CARNEIRO DE B ③   |               |                     |                                 |                   |                    |                   |        |
|          | ALINE SAMPAIO DE JESUS P4 ③ |               |                     |                                 |                   |                    |                   |        |
|          | ANTONIA VALERIA SOUSA       |               |                     |                                 |                   |                    |                   |        |
|          | ANTONIO FRAGMAR MATIAS      |               |                     |                                 |                   |                    |                   |        |
| Π.       | BRENO OLIVEIRA DA SILVA     |               |                     |                                 |                   |                    |                   | •      |

E

CVV

Será apresentado a tabela com as informações de colaboradores e rubricas da folha. Os campos deverão ser preenchidos conforme lançamentos mensais.

Ao final do processo, clique em

### SALVAR E ENVIAR AO ESCRITÓRIO.

Caso não consiga finalizar os lançamentos da folha, poderá "gravar como rascunho" e continuar em outro momento.

# SOLICITAÇÃODESERVIÇOS-FOLHA

### Datas de Faltas para Férias

Empregado

Fulano da Silva

Data de Falta OBRIGATÓRIO

Adicione uma ou mais datas de faltas para o empregado selecionado

|           | DD/MM/AAAA |  |
|-----------|------------|--|
| Adicionar | Adicionar  |  |

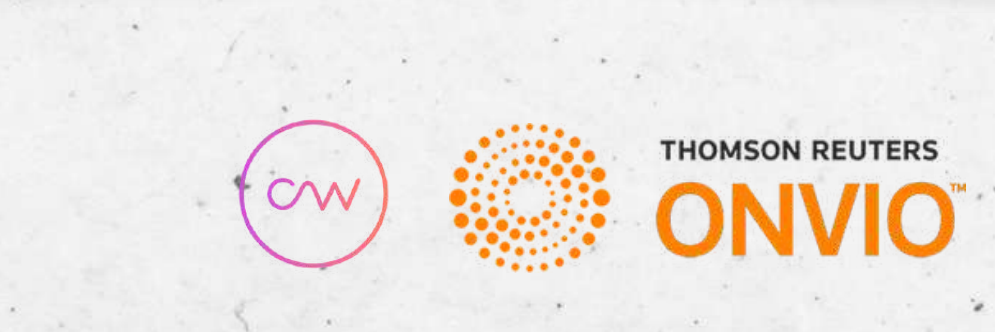

Observações:

X

1

Caso o lançamento seja referente a faltas, observar que a rubrica habilitará a opção de lançar os dias da falta (obrigatório)

### H A P SOLICITA C S

Sempre que for validar/aprovar as solicitações, por gentileza, selecione a aba "TRÂMITES"

Caso a sua solicitação não tenha sido atendida, marque

### AGUARDANDO RESPOSTA

Verifique a situação da sua solicitação, e caso tenha sido atendido, escolha a opção CONCLUIDO

| Solicitação enviada por Fulana          |                                |
|-----------------------------------------|--------------------------------|
|                                         |                                |
| ) Sem análise                           | Fulana <i>29/05/2023 11:34</i> |
| Boa Tarde,                              |                                |
| Segue guia atualizada para o dia 30/05. |                                |
| DCTFWEB ATUALIZADA.pdf                  |                                |

| Aguardando resposta | Descrição * |
|---------------------|-------------|
| Aguardando resposta |             |
| Concluido           |             |

As solicitações só serão concluídas quando o processo for finalizado.

DETALHES | TRÂMITES

# E S

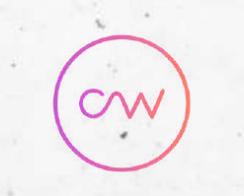

THOMSON REUTERS

FECHAR

Após escolher a opção desejada, clique no botão de

ΔR

00